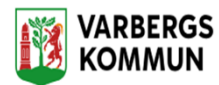

## Lägg till Delegerad insats

Fram tills att HSA-avdelningen kommer in i Lifecare måste vi hämta Delegerade uppgifter som IRF i Procapita och omvandla dem i Lifecare Utförare till insatser.

## Förlängning av insats:

Sök upp rätt delegerad insats hos kunden klicka på ändra och förläng t.o.m. datumet.

| Insatser + Lägg till                                                 |                                          |
|----------------------------------------------------------------------|------------------------------------------|
|                                                                      | 🔺 🥒 Ändra 🗓 Ta bort                      |
| Htj- Delegerad Sjuksköterske insats<br>2023-09-21 - 2023-10-01       | <b>Period</b><br>2023-09-21 - 2023-10-01 |
| <b>Htj- Egenvård Läkemedel 1 ggr/dag</b><br>2022-04-19 - tillsvidare | Planeringsenhet<br>Kungsäter (Förvald)   |
|                                                                      | INSATSTEXT DETALJER                      |
| <b>Htj- Inköp</b><br>2022-04-19 - tillsvidare                        | Insatstexter + Lägg till                 |

## Helt ny insats/förändrad insats

Avsluta ev. pågående insats som ovan, Du lägger sista dagen på det gamla beslutet. OBS du får inte ha samma avslutsdag på gamla insatsen som startdag på den nya.

Klicka på Lägg till och klicka i den delegerad insats som skall läggas till.

Lägg till ev. t.o.m. datum om det finns.

Klicka på spara

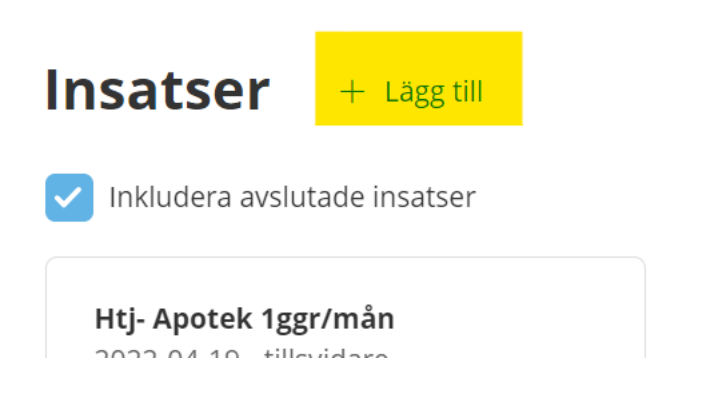

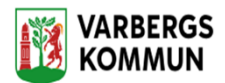

## Insatser

Lägg till insatser

| Insatskat | egori *                             |             |                                 |             |                    |
|-----------|-------------------------------------|-------------|---------------------------------|-------------|--------------------|
| Hemtjä    | nst IBIC 🗸 🗸                        |             |                                 |             |                    |
|           |                                     |             |                                 |             |                    |
| Välj      | Insats                              | Period från |                                 | Period till |                    |
|           | Htj- Delegerad Rehab insats         | 2023-09-21  | [ <sup>11</sup> ]               |             | [ <sup>1-1</sup> ] |
|           | Htj- Delegerad Sjuksköterske insats | 2023-09-21  | [ <sup>1</sup> 7 <sup>1</sup> ] |             | (")                |

Sök upp den nya insatsen och klicka på DETALJER därefter Lägg till

| <b>Period</b><br>2023-09-21 - tillsvida       | are      |  |
|-----------------------------------------------|----------|--|
| <b>Planeringsenhet</b><br>Kungsäter (Förvald) |          |  |
| INSATSTEXT                                    | DETALJER |  |
| Detaljer + Läg                                | gg till  |  |

Fyll i information från IRF i procapita och klicka på SPARA

| Typ * Timmar * Minute   Timmar 0 0 | r * |
|------------------------------------|-----|
| Timmar 🖌 0 0                       |     |
|                                    |     |
| Enhet * Periodicitet *             |     |
| Vecka 🗸 Varje vecka                | ~   |
| Dubbelbemanning<br>Timmar Minuter  |     |
| 0 0                                |     |